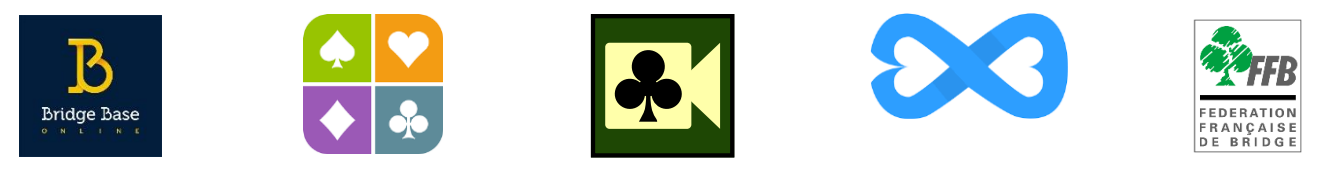

### S'INSCRIRE A UN TOURNOI DE CLUB SUR VOTRE ESPACE LICENCIE

## **Présentation**

Ce tutoriel explique comment s'inscrire depuis votre espace licencié à un tournoi organisé par votre club (ou un autre) sur une plateforme de Bridge en ligne ou bien en présentiel.

Depuis votre espace licencié il faut cliquer sur « Inscriptions tournois clubs » pour accéder au module d'inscription :

Sur votre ordinateur :

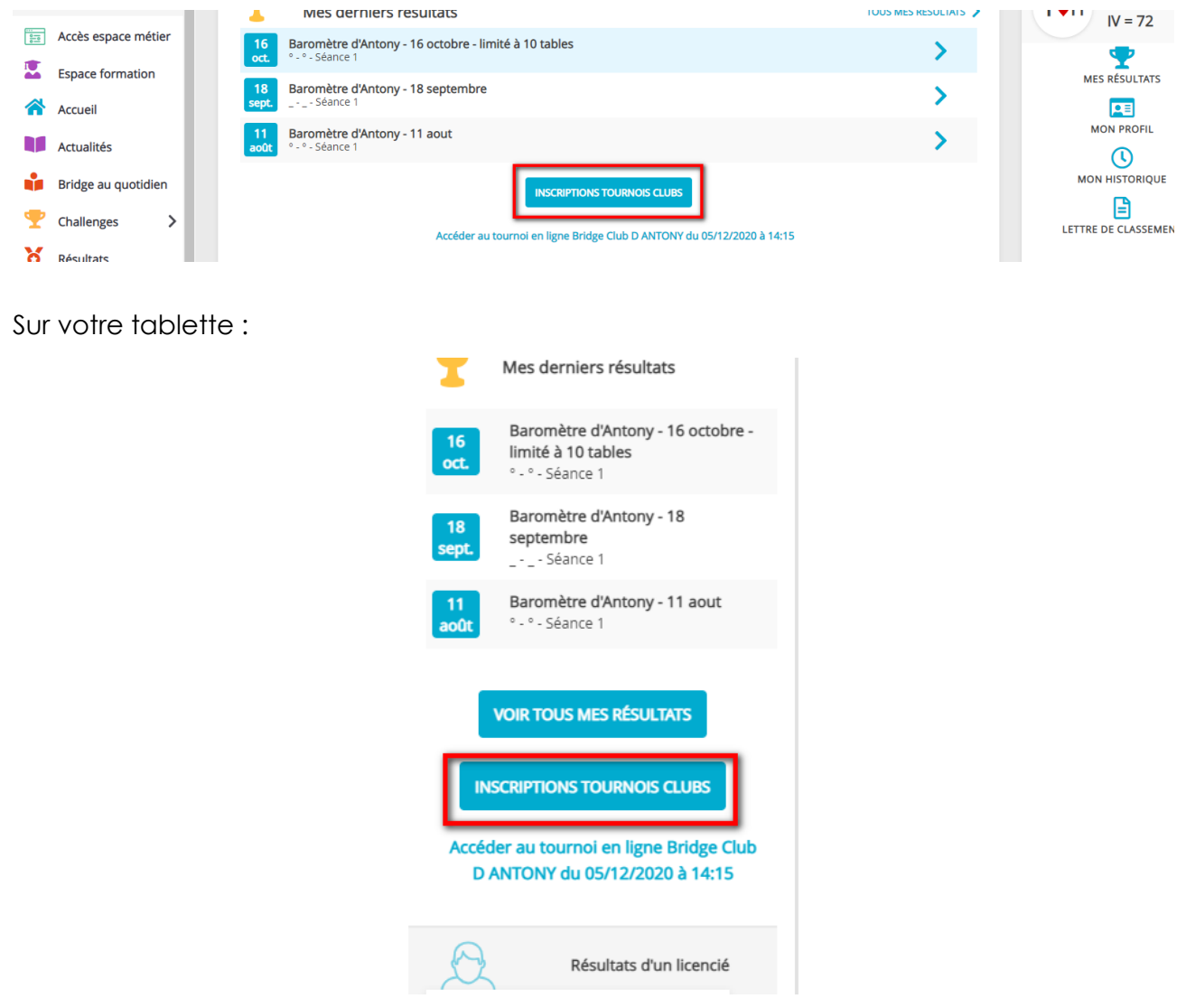

# ECRAN D'INSCRIPTIONS AUX TOURNOIS DE VOTRE CLUB

|   | TICencié            | Accueil > Inscriptions Tournois                                                                                                    |         |  |  |
|---|---------------------|----------------------------------------------------------------------------------------------------|---------|--|--|
| • | Aurelien<br>LECOQ   | Inscriptions Tournois Compte FFB - Solde de votre compte : 35.00 crédits                                                           |         |  |  |
|   | Accès espace métier | DÉTAILS ET ALIMENTATION DE MON COMPTE                                                                                              |         |  |  |
|   | Espace formation    | Mes inscriptions :                                                                                                    |         |  |  |
|   | Accueil             | Date Heure Club Nom M                                                                                                    | lontant |  |  |
|   | Actualités          | 28/07/2023 20:15 Montigny Bridge Club 2 Montigny Bridge Club vendredi 28<br>juillet - 20:15 Voir les participants<br>En Présentiel | 0.00    |  |  |
| • | Challenges          | EBC - 21 à 24 donnes - 3 tables<br>28/07/2023 14:00 Elisa Bridge Club minimum Voir les participants<br>Sur RealBridge              | 3.00    |  |  |
| 8 | Résultats           | Retrouvez tous vos tournois joués depuis Mon agenda                                                                                |         |  |  |
|   | Simultanés          | Rechercher les tournois d'un club                                                                                                  |         |  |  |
| Ŧ | Compétitions        | Nom, ville, ou numéro d'entité 3                                                                                                   | Q       |  |  |
| ▦ | Calendrier >        | Filtres  Tournois simultanés BBO Realbridge Funbridge Intobridge                                                                   |         |  |  |

- Vous pouvez voir le solde de vos crédits (€) disponibles sur le compte FFB. Si ce solde est insuffisant, cliquez sur « détails et alimentation de mon compte » pour en racheter.
- 2 Vous trouvez ici la liste des tournois auxquels vous êtes déjà inscrits (avec date, heure, nom, plateforme, inscrits, tarif et surtout une corbeille rouge pour vous désinscrire).
- **3** Dans ce champ de recherche vous pouvez chercher un club pour voir les tournois qu'il organise.
- 4 Vous pouvez sélectionner les types de tournois que vous voulez afficher en fonction de la plateforme (ou présentiel) sur laquelle vous souhaitez jouer le tournoi.

La liste des tournois propose d'abord les tournois de votre club, puis ceux de votre comité et enfin ceux d'ailleurs, à chaque fois dans l'ordre chronologique.

### **DETAILS ET ALIMENTATION DE VOTRE COMPTE**

Cliquez sur « détails et alimentation de mon compte »

| Mon profil > compte FFB > Historique des transactions |                            |                                      |                               |  |  |  |  |
|-------------------------------------------------------|----------------------------|--------------------------------------|-------------------------------|--|--|--|--|
| PROFIL COMPTE AGENDA RÉSULTATS POINTS CLA             | SSEMENT HISTORIQUE MESSAGE | S PAIEMENTS COMPTE FFB               |                               |  |  |  |  |
| Solde de votre compte FFB : 0 crédits 1               |                            |                                      |                               |  |  |  |  |
| J'alimente mon compte                                 |                            |                                      |                               |  |  |  |  |
| Historiques des mouvements                            |                            |                                      |                               |  |  |  |  |
| Date                                                  | Libellé                    |                                      | Montant                       |  |  |  |  |
| lundi 30 novembre 2020 15:33                          | Inscription équipe         | au tournoi RPA du 2020-12-05 à 14:15 | 0.00                          |  |  |  |  |
| Affichage de 1 ligne(s) sur 1                         |                            |                                      | Nbr de lignes par page : 10 🔻 |  |  |  |  |

L'écran sur lequel vous arrivez vous permet de connaitre le nombre de crédits que vous avez sur votre compte (un crédit =  $1 \in$ ) (1), d'alimenter votre compte (2) et de connaitre l'historique des mouvements (3).

### 1- Acheter des crédits

Cliquez sur un des « montants proposés ou sur « Autre montant ».

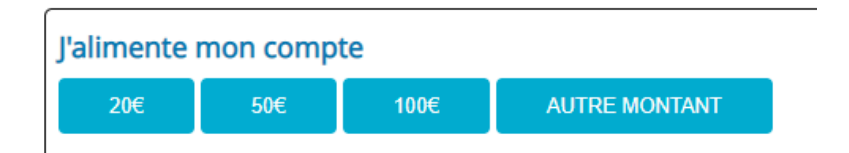

Si besoin renseignez le montant souhaité et cliquez sur continuer.

| J'alimente mon compte |           |         |  |  |
|-----------------------|-----------|---------|--|--|
| Autre montant :       |           |         |  |  |
| d \$                  | CONTINUER | ANNULER |  |  |

Un message vous informe que vous allez être redirigé vers la plateforme de paiement.

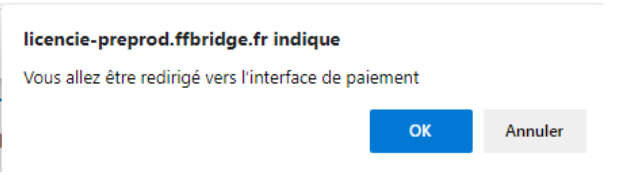

Cliquez sur « OK » pour y accéder.

Vous arrivez sur la plateforme de paiement (sécurisée) du Crédit Mutuel

| Crédit AMutuel Espace de paiement sécurisé par carte bancaire |                  |                                                                                                    |  |  |  |
|---------------------------------------------------------------|------------------|----------------------------------------------------------------------------------------------------|--|--|--|
|                                                               |                  |                                                                                                    |  |  |  |
| Commerçant                                                    | FFB (2857349)    |                                                                                                    |  |  |  |
| Référence                                                     | 6755             |                                                                                                    |  |  |  |
| Montant                                                       | 50 EUR           |                                                                                                    |  |  |  |
|                                                               |                  | Montant de la transaction : 50 EUR                                                                                                    |  |  |  |
| Sécumé de vos d                                               | na na sete es ra | Numéro de carte bancaire         Date d'expiration         Mois V / Année V         Nom du titulaire de la carte         Code de vérification         Valider         X Abandonner         Image: Pour annuler votre paiement et refourner sur le site de FFB, cliquez sur le bouton Abandonner. |  |  |  |
|                                                               |                  | MasterCard.<br>SecureCode<br>team.moz                                                                                                    |  |  |  |
|                                                               |                  | Les symboles : 🔀 📻 🗃 indiquent que la transaction est sécurisée.                                                                                                    |  |  |  |

Complétez les données pour effectuer votre paiement...

Une fois le paiement effectué, si besoin cliquez sur le lien afin de revenir sur le site de la FFB.

| Rifferinger       6755         Monitant       50 EUR         If cL/CC gurstil is confectionable et its         If cL/CC gurstil is confectionable et its         If cL/CC gurstil is cl/CC gurstil is confectionable et its         If cL/CC gurstil is confectinable et its <th>Commerçant</th> <th>FFB (2857349)</th> <th></th> <th></th>                                                                                                    | Commerçant                          | FFB (2857349)                             |                                                                                    |                                                                                                    |
|----------------------------------------------------------------------------------------------------|-------------------------------------|-------------------------------------------|------------------------------------------------------------------------------------|----------------------------------------------------------------------------------------------------|
| Maritani       50 EUR                                                                                                    | Référence                           | 6755                                      |                                                                                    | Ticket récapitulatif                                                                                                    |
| Fig en a dél informé.<br>Fig en a dél informé.<br>Fig en a dél informé. | Montant                             | 50 EUR                                    | Votre paiement a été                                                               | effectué.                                                                                                    |
| Le CL-CC purent la contributión de la      CL     Contributión de la      CL     CONTRIBUTIÓN DE LA      CONTRIBUTIÓN DE LA      CONTRIBUTIÓN DE                                                                                                    |                                     |                                           | FFB en a été informé.                                                              |                                                                                                    |
| Type de la transaction     CB       Minimital de la transaction     S0 EUR       Data de la transaction     L0 B Novembre 2620 à 17/25 (UTC+010)       Numéro de la carte     0000 91X/200X/200X/200X       Numéro de la carte     YMA       Numéro de la carte     28/3740       Numéro de la carte     YMA       Numéro de la carte     YMA       Ottober de la carte     YMA       Numéro de terminal     28/3749       Image: Solution de la carte e transaction de parameta hion     Attestion, - in de sing parameta de COL de confinaction des parameta hion       Image: Solution de la carte e transaction de confinaction de la differencie de de differencie de la differencie de la diferencie de la differencie de la differencie de la diferenci                                                                                                    | Le CM-CIC gara<br>sécurité de vos o | ntit la confidentialité et la<br>données. |                                                                                    | 🚔 Imprimer un accusé d'enregistrement                                                                                                    |
| Montanti de la transaction         50 EUR         Catal de la transaction         Le 30 Norventive 3028 à 17h25 (UTC+61.00)         Mamério de la carte         000 81h0X X00X X00X         Réseau de la carte         Wra         Mamério de tartenisation         000 81h0X X00X X00X         Réseau de la carte         2657349         Mamério de terminal         2657349         Perder stata actérizement de la COI de confination des paraments. Non         Réseau de anno de tarte de terminal         Confider de terminal         Confider de terminal         Confide                                                                                                    |                                     |                                           | Type de la transaction                                                             | CB                                                                                                    |
| Lister de las transaction         (e. 9 01 Spormbre 3020 à 17/b25 (UTC+01.00)         Numéro de la carte         0000 D1XX XXXXXXXXXXX         Réseau de Loster         Visa         Kuméro d'autorisation         2657349         UTC         Ferênder data su développement du COI e confirmation de parametes. Non         Attention : Info avas parametes de alféricar les autories de la féricaria de la terma de         Attention : Info avas parameter de al de alféricar les autories de la féricaria de la terma de         Attention : Info avas parameter de la differicar les autories de la féricaria de la terma de         Attention : Info avas parameter de la differicar les autories de la féricaria de la terma de         Attention : Info avas parameter de la terma de la terma de         Attention : Info avas parameter de la terma de         Attention : Info avas parameter de la terma de         Atten                                                                                                    |                                     |                                           | Montant de la transaction                                                          | 50 EUR                                                                                                    |
| Kumierio de la carte     0000 01XXX XXXXXXXXXXXXXXXXXXXXXXXXXXXX                                                                                                    |                                     |                                           | Date de la transaction                                                             | Le 30 Novembre 2020 à 17h25 (UTC+01:00)                                                                                                    |
| Released de la certe With Kaméria d'autorisation Kaméria d'autorisation Kaméria d'autorisation Kaméria de terminal 2857349                                                                                                    |                                     |                                           | Numéro de la carte                                                                 | 0000 01XX XXXX XXXX                                                                                                    |
| Kuméro d'autorisation         00000           Kuméro de terminat         2857349           Image: Strategy and the second second seco                                                                                                    |                                     |                                           | Réseau de la carte                                                                 | VISA                                                                                                    |
| Numéro de terminal         2657349           Image: State de la contraction de paramente los de la contraction de paramente los de la contraction de paramente los de la contraction de paramente de la contraction de la contraction de paramente de la contraction de la contraction                                                                                                    |                                     |                                           | Numéro d'autorisation                                                              | 000000                                                                                                    |
| Feedbar d'aide au développement du COI de confirmation des palaments. Non affoldes su la serverar de probadion. Attension : un de vous paremittre de différencier les confirmations de palament qui vino autor moyet la jait de varier un de la tel d'un errer de palament qui vino autor moyet la jait de varier un de la tel d'un errer de palament qui vino autor moyet la jait de varier un de la tel d'un errer de palament qui vino autor moyet la jait de varier de la tel d'un errer de palament qui vino autor moyet la jait de varier de la tel d'un errer de palament qui vino autor moyet la jait de varier de la tel du errer de palament qui vino autor de la tel d'un errer de palament qui vino autor de palament qui vino autor de palament de palament qui vino autor de palament de palament qui vino autor de palament de palament de palament de palament de palament de palament de palament de palament de palament de palament de palament de palament de palament de palament de palament de palament de palament de pala                                                                                                    |                                     |                                           | Numéro de terminal                                                                 | 2857349                                                                                                    |
| patement a till a cogat.<br>Réponse :<br>Code retour : payetest CG2 : 0 K                                                                                                    |                                     |                                           | Fenden d'ai<br>affichée sur<br>patienter<br>production,<br>patienter<br>Code retou | te au diveloppement du CGI de confirmation des palements. Non<br>serverair de protocition.<br>In de voor parentiette de différencie les confirmations de<br>voors aut de novojees à partier da serverur de lest et d'ou serveru de<br>les accepté. |

Vous pouvez alors vérifier que, dans l'historique de votre compte votre achat de crédits a bien été pris en compte :

| Historiques des mouvements |                              |                             |         |       |  |
|----------------------------|------------------------------|-----------------------------|---------|-------|--|
|                            | Date                         | Libellé                     | Montant |       |  |
|                            | lundi 30 novembre 2020 17:25 | Alimentation du compte (CB) |         | 50.00 |  |

### **INSCRIPTION A UN TOURNOI**

Assurez-vous d'avoir assez de crédit avant de commencer votre processus d'inscription. A défaut, vous ne pourrez la valider.

### **Cliquez sur Inscription**

| Bridge Club D ANTONY |       |                                |                                |         |                 |  |  |
|----------------------|-------|--------------------------------|--------------------------------|---------|-----------------|--|--|
| Date                 | Heure | Club                           | Type de tournoi                | Montant |                 |  |  |
| 05/12/2020           | 14:15 | Bridge Club D ANTONY (3900001) | Tournoi par paires Real Bridge | 3.00    | Déjà inscrit(e) |  |  |
| 06/12/2020           | 14:15 | Bridge Club D ANTONY (3900001) | Tournoi par paires Real Bridge | 3.00    | INSCRIPTION     |  |  |

L'écran sur lequel vous arrivez contient la liste des inscrits au tournoi.

| RETOUR AUX<br>TOURNOIS | Tournoi du 28/07/2023 à 14:00 (Elisa Bridge Club)              |
|------------------------|----------------------------------------------------------------|
|                        | Je m'inscris au tournoi :                                      |
| oueur n°1 :            | 02621771 - LECOQ Aurelien - 84 - 5800780 Club Djeun'S Yvelines |
| oueur n°2 :            | Saisir son nom, son prénom ou son numéro de licence Q          |
|                        | ANNULER VALIDER                                                |
|                        | IE RECHERCHE UN PARTENAIRE                                     |

Vous êtes inscrit comme premier joueur de la paire. Il ne vous reste plus qu'à saisir le **n° de licence de votre partenaire** (la saisie par nom est aussi possible mais source de nombreuses erreurs d'homonymie !). Vous pouvez également retrouver un joueur avec son **pseudo BBO**.

Si vous êtes seul et cherchez un partenaire, vous pouvez cliquer sur « Je cherche un partenaire ». Vous serez inscrit seul et l'organisateur pourra vous attribuer un partenaire avant le démarrage du tournoi. Vous avez également la possibilité de vous associer avec un joueur déjà inscrit en solitaire en regardant dans la liste des participants plus bas.

| RETOUR AUX<br>TOURNOIS | Tournoi du 22/08/2023 à 14:00 (Bridge (                                    | Club Du Grand Annecy)     |
|------------------------|----------------------------------------------------------------------------|---------------------------|
|                        | Je m'inscris au tournoi :                                                  |                           |
| Joueur n°1 :           | [ n0rel ] - 02621771 - LECOQ Aurelien - 84 - 5800780 Club Djeun'S Yvelines |                           |
| Joueur n°2 :           | Salsir son nom, son prénom ou son numéro de licence                        | Q                         |
|                        | ANNULER VALIDER                                                            |                           |
|                        | JE RECHERCHE UN PARTENAIRE                                                 |                           |
| équipes inscrites      | : / 3 joueurs(s) isolé(s)                                                  |                           |
| m de l'équipe          | Joueur 1                                                                   | Joueur 2                  |
| SSET Michèle           | [ juitine 24 ] Mme ROSSET Michèle [IV=52]                                  | S'INSCRIRE AVEC CE JOUEUR |
| JRAT Véronique         | [ Eloise50 ] Mme SEURAT Véronique [IV=56]                                  | S'INSCRIRE AVEC CE JOUEUR |

Vous pouvez payer pour votre partenaire, il vous suffit de cocher « Je souhaite régler les droits d'engagement de toute l'équipe ». Sinon, vous serez chacun débité de la moitié du montant du tournoi.

Une fois votre inscription validée, vous recevez un email de confirmation contenant le lien pour rejoindre le tournoi et un autre vous informant du débit de votre compte.

<u>Nota</u>: si vous avez été inscrit à un tournoi et débité alors que vous ne souhaitiez pas y participer il vous suffit de vous désinscrire grâce à la corbeille rouge évoquée plus haut sur la page « Inscription Tournois club » : votre compte sera automatiquement recrédité des droits d'engagement du tournoi.

# ACCEDER AUX TOURNOIS

Vous pouvez rejoindre les tournois auxquels vous êtes inscrits soit en cliquant sur le **lien contenu dans l'email** de confirmation soit directement depuis la page d'accueil de votre espace licencié.

| ł | Y           | Mes derniers résultats                                                   | TOUS MES RÉSULTATS            |
|---|-------------|--------------------------------------------------------------------------|-------------------------------|
| 1 | 16<br>oct.  | Baromètre d'Antony - 16 octobre - limité à 10 tables<br>° - ° - Séance 1 | >                             |
|   | 18<br>sept. | Baromètre d'Antony - 18 septembre<br>Séance 1                            | >                             |
|   | 11<br>août  | Baromètre d'Antony - 11 aout<br>° - ° - Séance 1                         | >                             |
|   |             | INSCRIPTIONS TOURNOIS CLUBS                                              | _                             |
| ĺ |             | Accéder au tournoi en ligne Bridge Club D ANTONY du 05/12/2020 à 14:15   |                               |
|   | $\bigcirc$  | Résultats d'un licencié                                                  | Résultats d'un club ou comité |